#### • Power User Functions

The Super User function allows for the Supervisor to access front shop information on the POS screen.

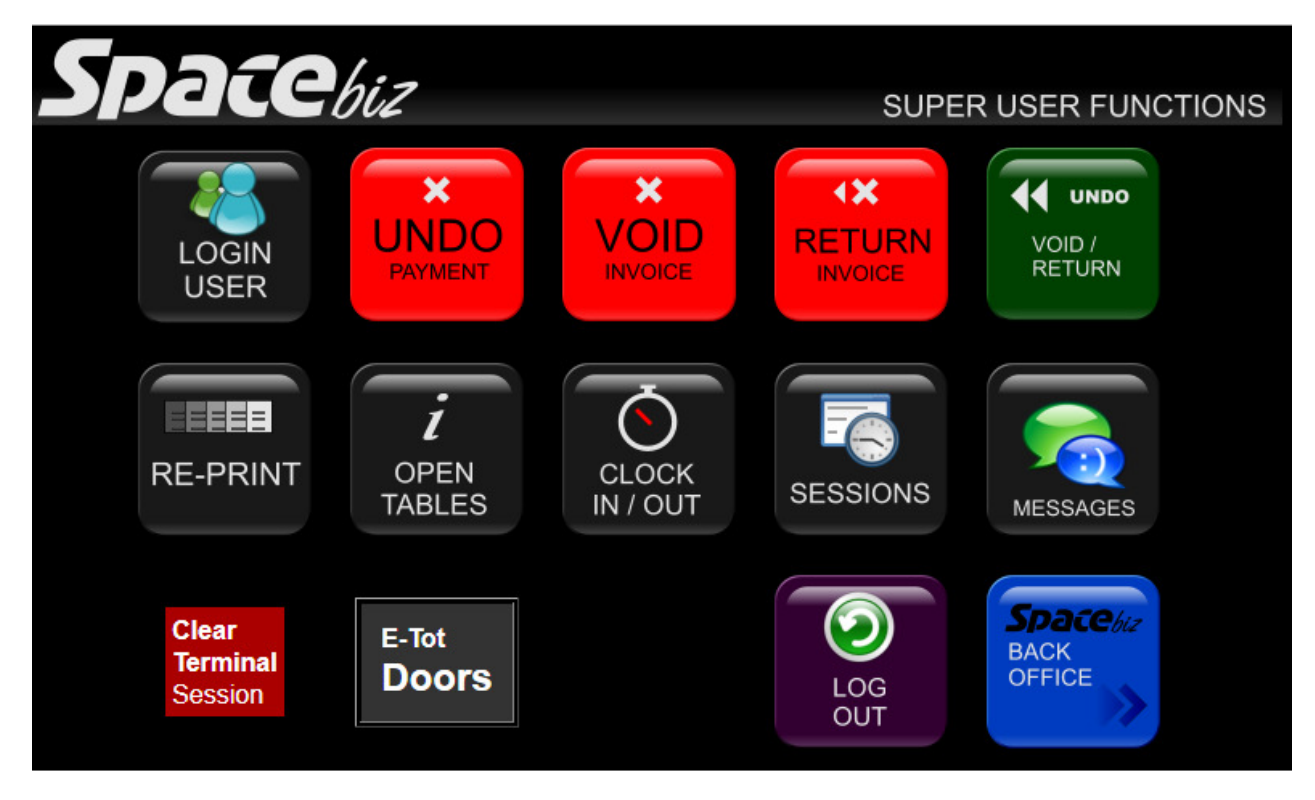

## **SCREEN INDEX**

| LOGIN<br>USER        | Allows for the Supervisor to<br>access any of the users on<br>the POS system                                                        | <b>X</b><br>UNDO<br>PAYMENT | Voids the full Invoice<br>*Invoice must be rung up<br>again and payment tendered<br>correctly<br>*puts the item back in to<br>stock and available to sell<br>again.<br>*requires a reason to be<br>entered |
|----------------------|----------------------------------------------------------------------------------------------------|-----------------------------|----------------------------------------------------------------------------------------------------|
| ×<br>VOID<br>INVOICE | Voids the full Invoice<br>*puts the item back in to<br>stock and available to sell<br>again.<br>*requires a reason to be<br>entered | RETURN<br>INVOICE           | Returns the full Invoice.<br>Allocates the turnover as as<br>an expense.<br>*removes the item from<br>stock and cannot be resold.<br>*RETURN is WASTAGE<br>*requires a reason to be<br>entered             |
| VOID /<br>RETURN     | Reverses the Void / Return<br>and reopens the table for<br>use<br>*requires a reason to be<br>entered                               | RE-PRINT                    | Allows the system to reprint<br>any invoice by entering the<br>invoice number                                                                                                    |

| <b>i</b><br>OPEN<br>TABLES   | Supervisors can view all the open tables with trade at any time | CLOCK<br>IN / OUT          | Allows for multiple<br>employees to clock in / out<br>at the same time |
|------------------------------|-----------------------------------------------------------------|----------------------------|------------------------------------------------------------------------|
| SESSIONS                     | Time & Attendance<br>*ONLY AVAILABLE FOR<br>MY CLOCK            | MESSAGES                   | Send messages between<br>terminals                                     |
| Clear<br>Terminal<br>Session | Log Terminal out of<br>SPACEbiz software                        | E-Tot<br>Doors             | E=tot interface                                                        |
| LOG<br>OUT                   | Log Supervisor out of<br>current session                        | Spacebiz<br>BACK<br>OFFICE | Diverts to SPACEbiz Back<br>Office                                     |

Created with the Personal Edition of HelpNDoc: Easily create EPub books

### Login user

# LOGIN TO A USER

| Click on the LOG IN USER icon, a pop up screen will appear with all of the POS users listed alphabetically |                                                       |
|----------------------------------------------------------------------------------------------------|-------------------------------------------------------|
|                                                                                                    | Log in an User                                        |
|                                                                                                    | Waiter 1                                              |
|                                                                                                    | Glen                                                  |
|                                                                                                    | Sam                                                   |
| Select the user who's tables you need to access                                                            | Jason                                                 |
| Select the user who's tables you need to access                                                            | Andrew                                                |
|                                                                                                    | Bjorn                                                 |
|                                                                                                    | Yoshlin                                               |
|                                                                                                    | Lee                                                   |
|                                                                                                    | View open tables. Cancel Return to supervisor screen. |
| Click on the confirm button and a the system will open onto<br>that Users available tables                 | My Tables Available Tables Occupied Tables            |

Created with the Personal Edition of HelpNDoc: Produce electronic books easily

#### **View open tables**

# VIEW OPEN TABLES:

| Click on the LOG IN USER icon, a pop up screen will appear with all of the POS users listed alphabetically |                                                          |
|----------------------------------------------------------------------------------------------------|----------------------------------------------------------|
| Click VIEW OPEN TABLES                                                                                     | View open tables.                                        |
|                                                                                                    | Log in an User                                           |
|                                                                                                    | CASHPOINT 100 [ref 4] by Niel Stanford                   |
|                                                                                                    | CASHPOINT 2 [ref 5] by Niel Stanford                     |
|                                                                                                    | CASHPOINT 1 [ref 3] by Niel Stanford                     |
|                                                                                                    |                                                          |
| Screen will display the list of all current open tables/ cash                                              |                                                          |
| points for all Users                                                                                       |                                                          |
|                                                                                                    |                                                          |
|                                                                                                    |                                                          |
|                                                                                                    |                                                          |
|                                                                                                    |                                                          |
|                                                                                                    | View available users Cancel Return to supervisor screen. |
| Select a table to open                                                                                     |                                                          |

Created with the Personal Edition of HelpNDoc: Generate Kindle eBooks with ease

#### **Return Invoice**

## **RETURN AN INVOICE**

### \*a RETURN removes the item from stock and cannot be resold.

| Login to the Power User screen                      |                   |
|-----------------------------------------------------|-------------------|
| Click RETURN INVOICE                                | RETURN<br>INVOICE |
| Click VOID INVOICE and enter the invoice number or; | Void Invoice:     |

| Select the invoice from the list of available invoices                                                                | Today's invoices:User: Kalah Hendriks<br>Invoice 29843<br>2016-07-27 10:45:06User: Kalah Hendriks<br>Invoice 29844<br>2016-07-27 11:16:44User: Kalah Hendriks<br>Invoice 29845<br>2016-07-27 11:27:20User: Kalah Hendriks<br>Invoice 29846<br>2016-07-27 11:27:20 |  |
|----------------------------------------------------------------------------------------------------|----------------------------------------------------------------------------------------------------|--|
| Click the REASON button and enter the reason for the RETURNED / WASTED item *a reason has to be provided              | Reason:                                                                                                    |  |
| Press ENTER on the on screen keyboard                                                                                 | enter<br>ter                                                                                                    |  |
| Screen will show VOID SUCCESSFUL                                                                                      | Void completed. Invoice #1 is voided.                                                                                                    |  |
| The REASON was not saved. Select the invoice number,<br>enter the reason and press ENTER on the on screen<br>keyboard | Reason:<br>REASON THE THE RETURNED /<br>WASTED ITEM                                                                                                    |  |
| The REASON must appear in the blue field on the top left                                                              | Error: Please select invoice and reason                                                                                                    |  |
| Screen will show VOID SUCCESSFUL                                                                                      | Void completed. Invoice #1 is voided.                                                                                                    |  |
| Details of the voided invoice can be seen in the REPORTS category in SPACEbiz Back Office                             | Voids Report                                                                                                    |  |

Created with the Personal Edition of HelpNDoc: Benefits of a Help Authoring Tool

#### **Void Invoice**

# VOID AN INVOICE

### \*a VOID puts the item back in to stock and is available to sell again \*a VOID has no direct financial impact.

| Login to the Power User screen                                                                                        |                                                                                                    |
|----------------------------------------------------------------------------------------------------|----------------------------------------------------------------------------------------------------|
| Click VOID INVOICE                                                                                                    | <b>VOID</b><br>INVOICE                                                                                                    |
| Click VOID INVOICE and enter the invoice number or;                                                                   | Void Invoice:                                                                                                    |
| Select the invoice from the list of available invoices                                                                | Today's invoices:<br>User: Kalah Hendriks<br>Invoice 29843<br>2016-07-27 10:45:06<br>User: Kalah Hendriks<br>Invoice 29844<br>2016-07-27 11:16:44<br>User: Kalah Hendriks<br>Invoice 29845<br>2016-07-27 11:27:20<br>User: Kalah Hendriks<br>Invoice 29846 |
| Click the REASON button and enter the reason for the VOID *a reason has to be provided                                | Reason:                                                                                                    |
| Press ENTER on the on screen keyboard                                                                                 | e<br>n<br>t<br>e<br>r                                                                                                    |
| Screen will show VOID SUCCESSFUL                                                                                      | Void completed. Invoice #1 is voided.                                                                                                    |
| The REASON was not saved. Select the invoice number,<br>enter the reason and press ENTER on the on screen<br>keyboard | Error: Please select invoice and reason                                                                                                    |

| The REASON must appear in the blue field on the top left                                      | Reason:<br>REASON FOR VOIDING THE<br>TRANSACTION |  |
|-----------------------------------------------------------------------------------------------|--------------------------------------------------|--|
| Screen will show VOID SUCCESSFUL                                                              | Void completed. Invoice #1 is voided.            |  |
| Details of the voided invoices can be seen in the<br>REPORTS category in SPACEbiz Back Office | Voids Report                                     |  |

Created with the Personal Edition of HelpNDoc: Free Web Help generator

#### Undo Void / Return

# UNDO A VOID / RETURN

| Login to the Power User screen                         |                                                                                                    |
|--------------------------------------------------------|----------------------------------------------------------------------------------------------------|
| Click UNDO VOID / RETURN                               | VOID /<br>RETURN                                                                                                   |
| Select the Invoice from the list of available Invoices | User: test<br>Invoice 2 (Voided)<br>2016-08-24 21:51:42<br>User: test<br>Invoice 1 (Voided)<br>2016-08-24 21:55:08 |
| Select DISPLAY INVOICE                                 | Display Invoice                                                                                                    |
| Confirm the correct invoice is selected                | Invoice 1<br>Item Oty U.Price Total<br>PLU ITEM 2 R 100.00 R 200.00<br>Total: 200.00                               |
| Click UNDO VOID                                        | Undo Void                                                                                                    |

| Transaction will show successful                           | Un-Void completed. Invoice #1 is now payable. |
|------------------------------------------------------------|-----------------------------------------------|
| Transaction will be open in the POS Users available tables | View open tables                              |

Created with the Personal Edition of HelpNDoc: What is a Help Authoring tool?

### **Reprint Invoice**

## **REPRINT INVOICE**

| Log into supervisor screen                             | Power User Functions                                                                                                   |
|--------------------------------------------------------|----------------------------------------------------------------------------------------------------|
| Select REPRINT                                         | RE-PRINT                                                                                                    |
| Enter the invoice number to reprint or                 | Reprint Document:<br>1                                                                                                 |
| Select from the list of available invoices             | Today's invoices:User: Kalah Hendriks<br>Invoice 29843<br>2016-07-27 10:45:06User: Kalah Hendriks<br>Invoice 29844<br> |
| Click DISPLAY INVOICE                                  | Display Invoice                                                                                                    |
| Confirm the correct invoice is selected                | Invoice 1 Item Qty U.Price Total PLU ITEM 2 R 100.00 R 200.00 Total: 200.00                                            |
| Click REPRINT INVOICE                                  | Re-print Invoice                                                                                                    |
| Invoice will print. Select RETURN TO SUPERVISOR SCREEN | Cancel<br>Return to supervisor screen.                                                                                 |

Created with the Personal Edition of HelpNDoc: Free CHM Help documentation generator

#### **Report open tables**

# **REPORT OPEN TABLES**

| Log into supervisor screen | Power User Functions                                                                                 |  |
|----------------------------|----------------------------------------------------------------------------------------------------|--|
|                            | <b>i</b><br>OPEN<br>TABLES                                                                           |  |
|                            | Open TablesNR Guests UsersPaid Spl Total Spl10 POS User021 POS User038 POS User01Users: 1; Guests: 9 |  |
|                            | Cancel<br>Return to supervisor screen.                                                               |  |

Created with the Personal Edition of HelpNDoc: Free Web Help generator

### FAQ's

Created with the Personal Edition of HelpNDoc: Easy to use tool to create HTML Help files and Help web sites